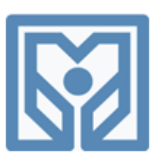

## راهنمای استفاده از سامانه آموزش مجازی

# مؤسسه عالى آموزش بانكداري ايران

#### نحوه ورود به سایت:

ابتدا از طریق مرورگرهای Google Chrome یا Mozilla fire fox به آدرس اینترنتی elearning.ibi.ac.ir مراجعه و در قسمت ورود به سایت، **کدملی** خود را با اعداد انگلیسی به عنوان **نام کاربری و رمز عبور** وارد نمایید.

#### نرم افزارهای مورد نیاز:

پس از ورود به سامانه در قسمت **اعلانات سایت** به بخش نرم افزارهای مورد نیاز سامانه مراجعه کرده و نرم افزار Adobe Connect را بر روی سیستم خود نصب نمایید.

توصيه مي شود به منظور ورود به كلاس مجازي از موبايل استفاده نشود.

### نحوه ورود به کلاس مجازی:

پس از نصب نرم افزار Adobe Connect در صفحه اصلی سامانه (درسهای من) لینک ورود به "دوره مورد نظر" را انتخاب نموده و مراحل زیر را برای ورود به کلاس انجام دهید: (راهنمای تصویری پیوست را ملاحظه فرمایید.)

- ۲۰ کلیک بر روی دسترسی به کلاس،
  - ۲- انتخاب پيوستن به کلاس،
- ۳- انتخاب گزینه open in application،
- ۴- انتخاب گزینه open in browser، در صورت عدم نصب نرم افزار Adobe Connect بر روی دستگاه کامپیوتر
  و یا تلفن همراه

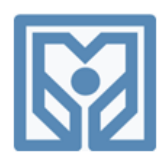

### ر اهنمای استفاده از سامانه آموزش مجازی

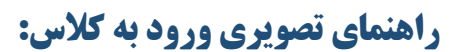

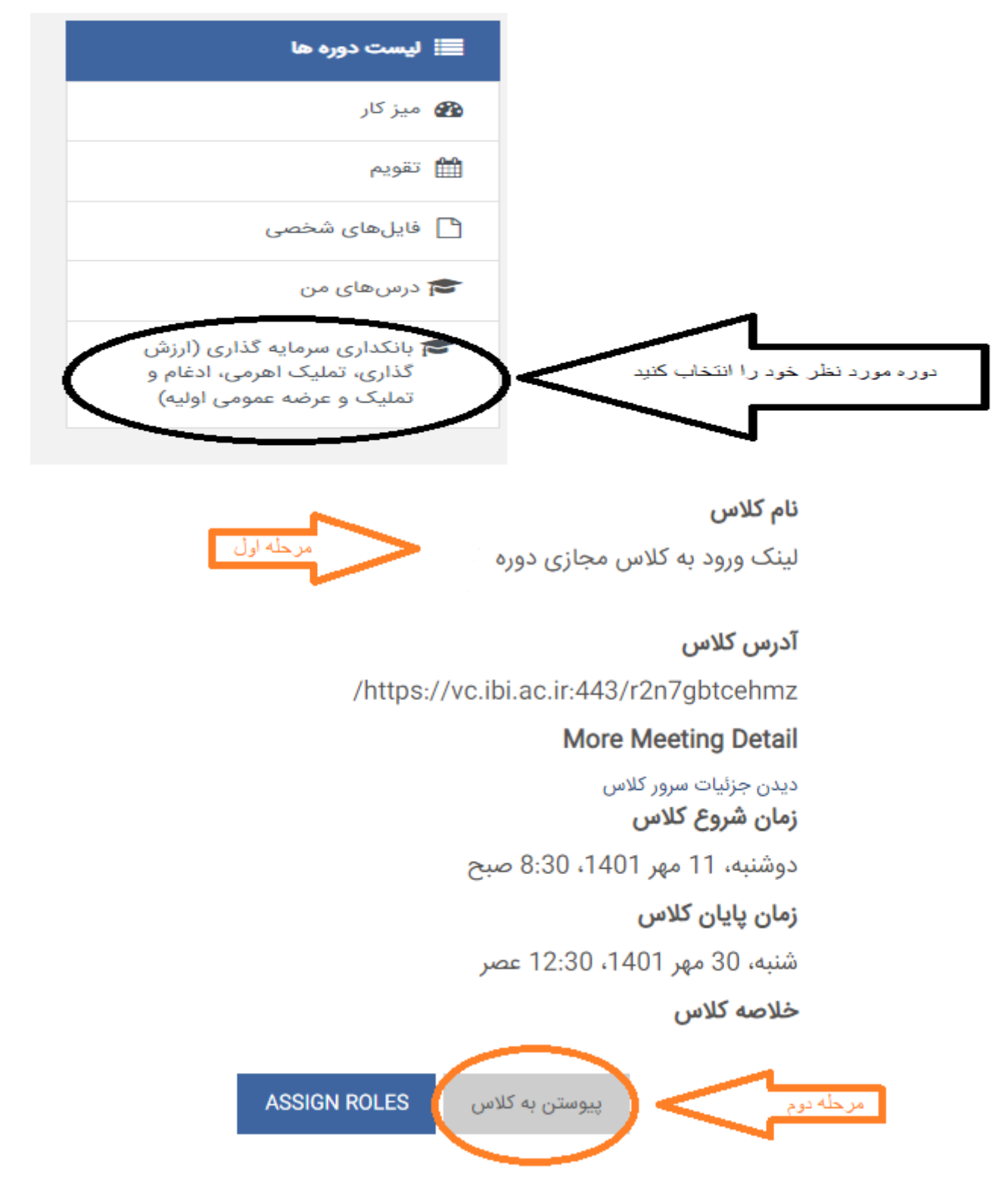

• 1179909771 - • 1179909779

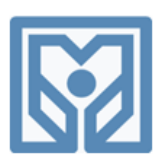

## ر اهنمای استفاده از سامانه آموزش مجازی

# انجام ارزشیابی:

لطفا پس از پایان دوره نسبت به انجام ارزشیابی از طریق لینک زیر اقدام بفرمایید. انجام ارزشیابی به منظور صدور گواهینامه الزامی است.

لینک انجام ارزشیابی : https://ideh.ibi.ac.ir/ideaportal/Evaluation

نام كاربرى:كدملي

رمز عبور:۱۲۳۴۵۶